# **REGISTRATION GUIDELINES**

# **CONFERENCE REGISTRATION**

Please read through the guideline carefully to ensure a smooth registration and attendance to the conference. If you have any questions or face any difficulties in the registration process, please email to <u>event@tecnovig.academy</u> for assistance.

# Step 1:

Go to https://tecnoviq.academy/event-registration/

# Step 2:

Choose the correct registration

| Visitor martingen and and and and and and and and and an | Conference<br>Public/non-<br>member<br>\$150.00<br>Negetaat<br>Water mentors and address and<br>Address | Agaan Access |
|----------------------------------------------------------|----------------------------------------------------------------------------------------------------|--------------|
|----------------------------------------------------------|----------------------------------------------------------------------------------------------------|--------------|

# Step 3:

Follow the instruction and complete the form carefully. Then click Submit & Pay.

#### Step 4:

You will receive an order confirmation email from TECLA after payment is made.

| Your TECLA order is now complete 💈 |
|------------------------------------|
| From TECLA on 2022-12-18 19:55     |
| 🖉 Details 🗮 Plain text             |

# Step 5:

Retain your QR Code for on-ground sign-in during the conference. See you at the event!

Note:

Registration for the **Conference** includes all conference materials, admittance to conference sessions & exhibitions. The registration fee does not include admittance to pre-conference & post-conference BICSI ICT Courses.

# **EXHIBITION REGISTRATION**

Please read through the guideline carefully to ensure a smooth registration and attendance to the exhibition. If you have any questions or face any difficulties in the registration process, please email to <u>event@tecnovig.academy</u> for assistance.

# Step 1:

Go to <a href="https://tecnoviq.academy/event-registration/">https://tecnoviq.academy/event-registration/</a>

# Step 2:

Choose the Exhibition registration for VIP, Public & Students

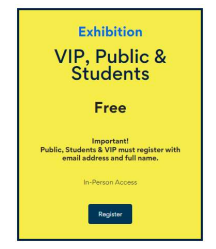

# Step 3:

Follow the instruction and complete the form carefully.

#### Step 4:

You will receive a email with your QR Code for on-ground sign-in during the event. See you at the event!

# Note:

Registration for the **Exhibition** only will include access to exhibition halls and common area only.

# Personal Data Protection Act 2010

TECNOVIQ Learning Academy recognizes the importance of protecting your personal information and is committed to the compliance of the Personal Data Protection Act 2010.

Please visit <u>here</u> to view our commitment to protect your personal information that you may leave with us.